## Health and Safety in 4 Steps Certificate

## Instructions:

- 1. Open *Mozilla Firefox* and type "Health and Safety in 4 Steps"
- 2. Look for the following website (notice it ends in "foursteps.php)

Worker Health and Safety Awareness in 4 Steps | Ministry of Labour

https://www.labour.gov.on.ca/english/hs/elearn/worker/foursteps.php

- 3. Click on "Start" and follow the instructions. Be sure to read the information and watch the short videos.
- 4. When you are finished, please type your name for the certificate. <u>Then take a picture of the certificate with your phone</u> in case it doesn't print properly. Then print 3 copies one each for yourself, your co-op teacher, and your supervisor.
- 5. Hand in 2 copies to your co-op teacher and keep one for yourself.

## **On-Line WHMIS Training and Certification**

- 1. Open your web browser and type <u>https://aixsafety.com</u>
- 2. Click on "Free WHMIS 2015 Training"
- 3. It should look like this

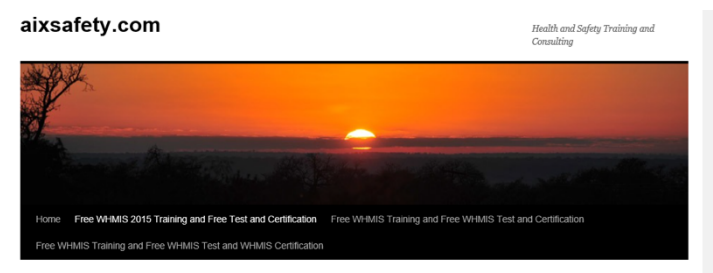

- 4. Scroll to the bottom and click on <u>Click to launch the updated WHMIS 2015 course</u>.
- 5. Complete the questions and type your name into the certificate (be sure to spell your name correctly <sup>(C)</sup>) <u>Then take a picture of the</u> certificate with your phone in case it doesn't print properly.
- 6. Print your certificate there are 3 ways to do this
  - a. Press "Control P"
  - b. Click on the settings button in the top right corner and choose print
  - c. Use the "Snip tool" to copy and paste to a Word document and then print
- 7. Show your certificate to your co-op teacher and put it in a safe place

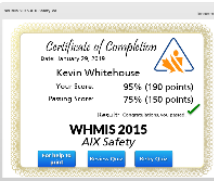